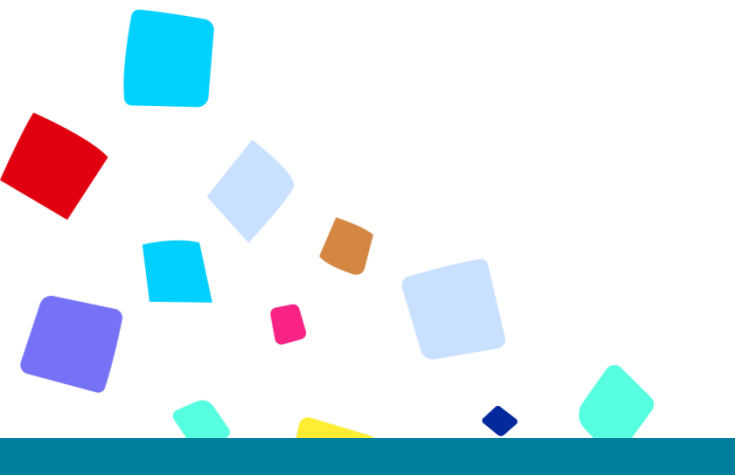

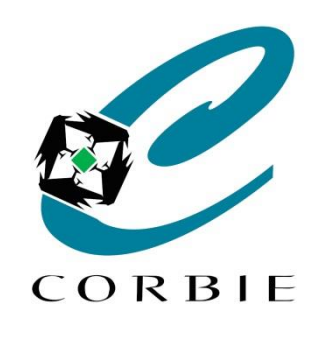

## Atelier découverte Google Agenda Tablette & Smartphone

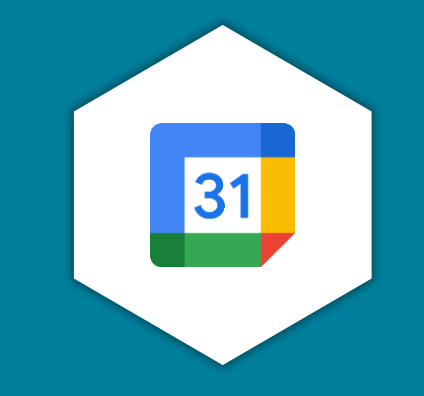

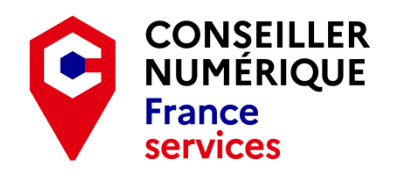

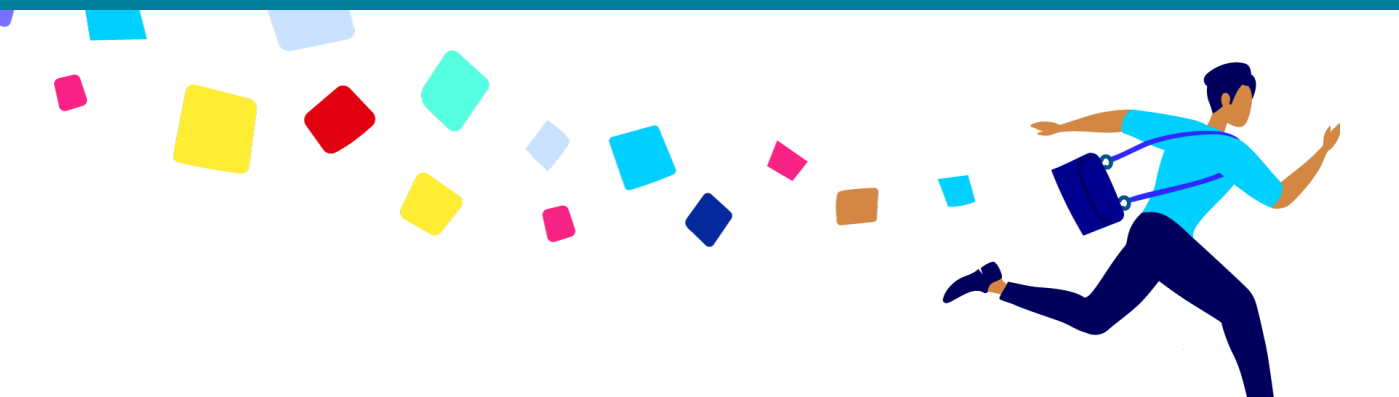

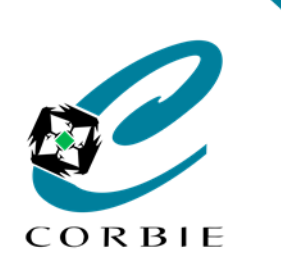

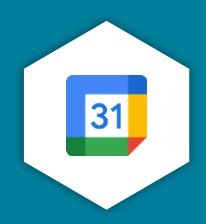

services

## Une application : Qu'est-ce que c'est? (Rappel)

**Programme informatique** permettant d'effectuer des tâches précises sur son appareil. Système d'exploitation ou OS<sup>1</sup> : Application principale qui permet de contrôler l'appareil.

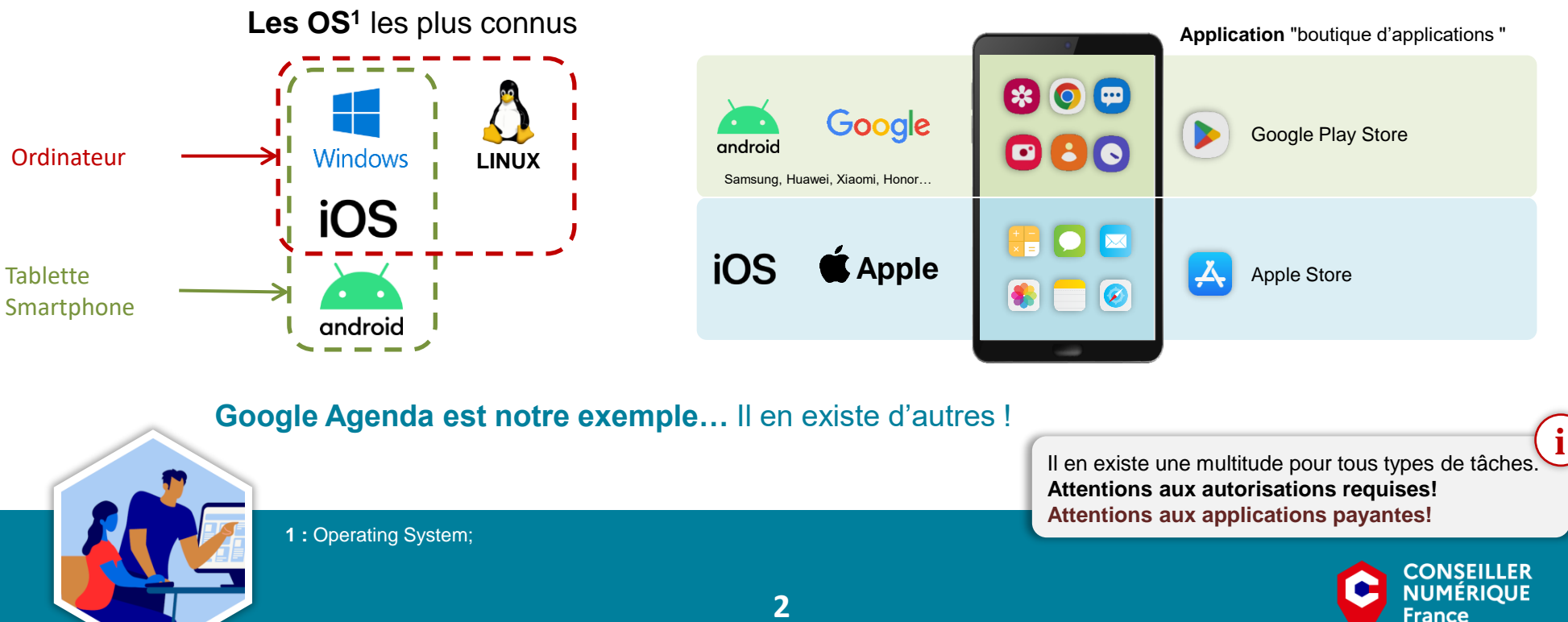

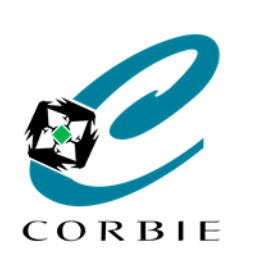

#### Atelier découverte

#### Les fonctionnalités principales

Créer ses événements RDV, fêtes, anniversaires...

- **Créer des récurrences** Quotidiennes, hebdomadaires, mensuelles...
- Gérer les notifications Être alerté avant un événement
- Personnaliser l'affichage Par semaine, mois, choix des couleurs...
- Créer et importer des agendas Ajouter des agendas publics ou privés (Ex. vacances scolaires)
- **Partager des agendas** Gestion par catégorie (perso, pro…), partage avec amis, collègues…

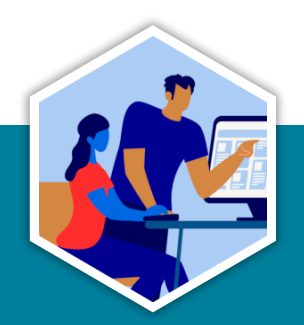

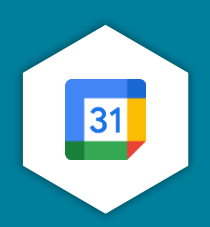

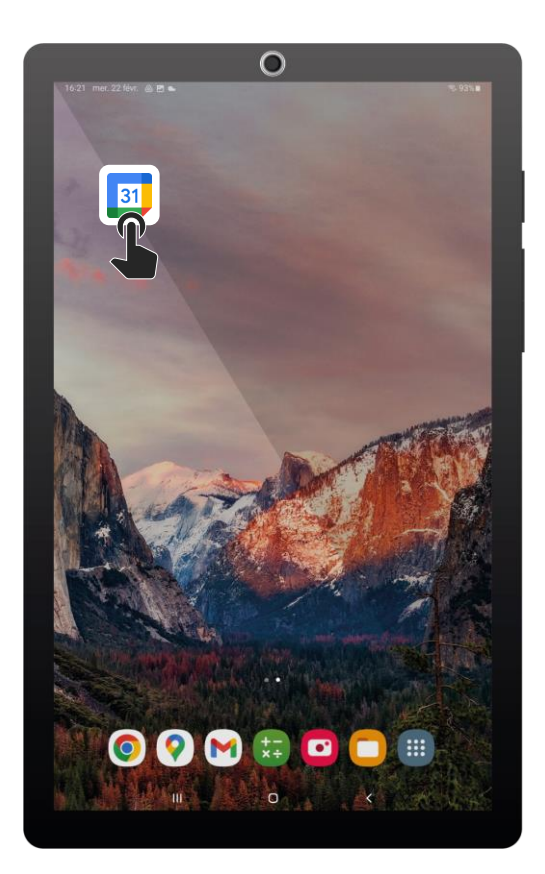

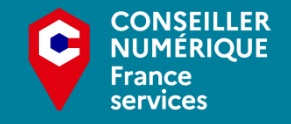

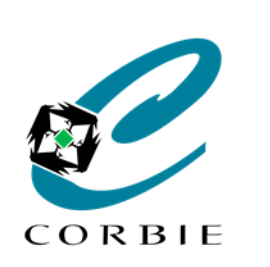

#### Atelier découverte

## Créer ses événements

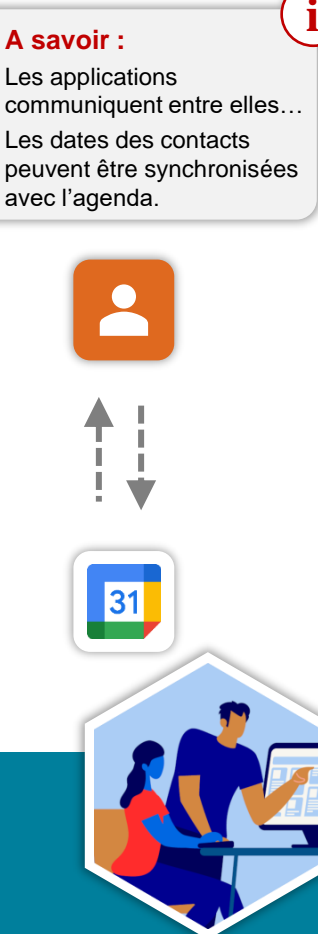

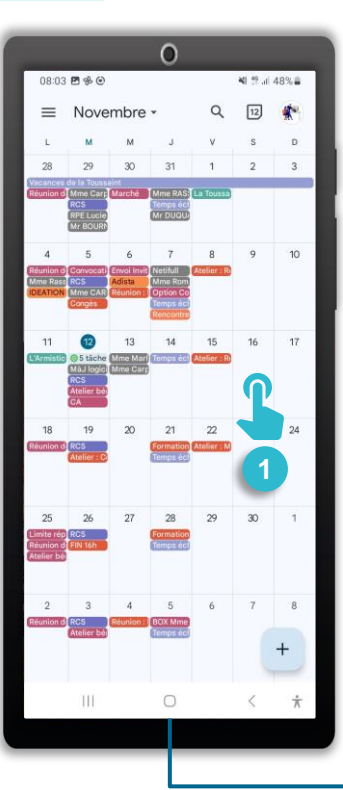

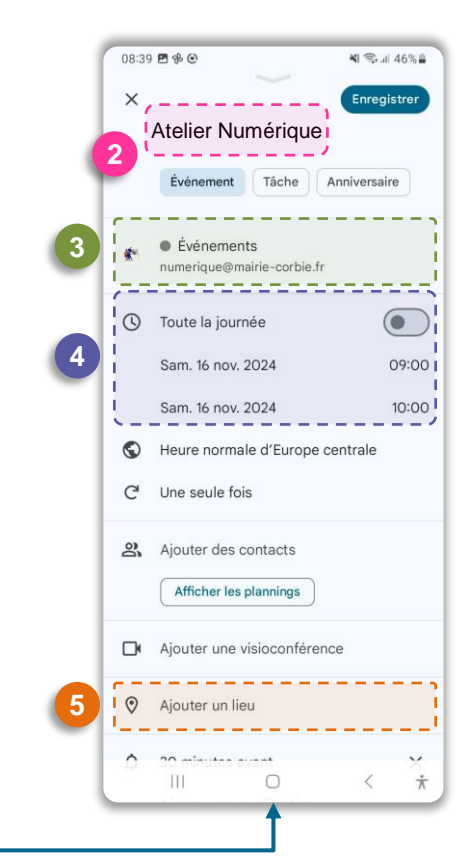

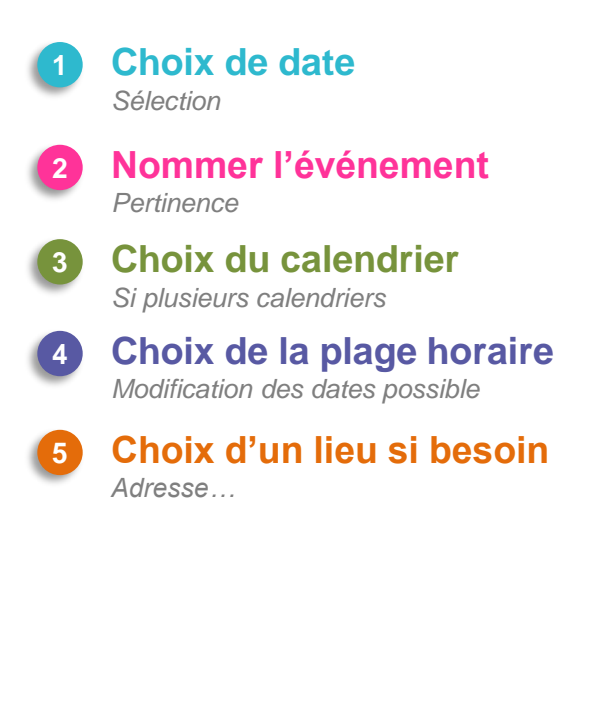

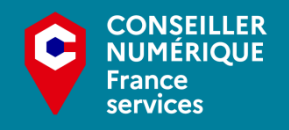

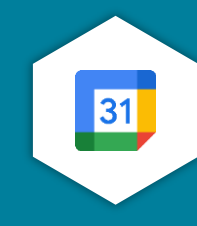

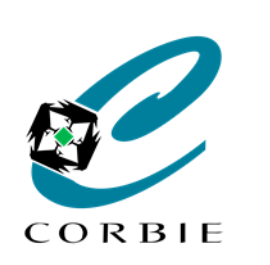

#### Atelier découverte

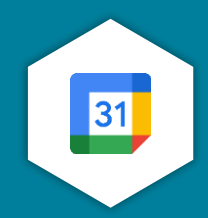

## Créer des récurrences

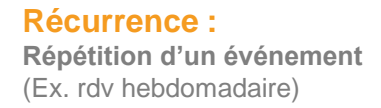

| × |                                       | Enregist | trer        |
|---|---------------------------------------|----------|-------------|
|   | Atelier Numérique                     |          |             |
|   | Événement Tâche Anni                  | versaire |             |
| * | Événements numerique@mairie-corbie.fr |          |             |
| 0 | Toute la journée                      |          |             |
|   | Sam. 16 nov. 2024                     | 0        | 9:00        |
|   | Sam. 16 nov. 2024                     | 10       | 00:0        |
| 0 | Heure normale d'Europe cent           | rale     |             |
| G | Une seule fois                        | 0        |             |
| 8 | Ajouter des contacts                  | 5        |             |
|   | Afficher les plan ings                | _        |             |
| D | Ajouter une visioconférence           |          |             |
| 0 | Ajouter un lieu                       |          |             |
| ^ | 30 minutes avant                      |          | ×           |
|   | III O                                 | <        | $\dot{\pi}$ |

#### Lors de la création / modification d'un événement

Cliquer sur "une seule fois " pour afficher les options

Des récurrences courantes sont proposées, mais il est possible de les personnaliser

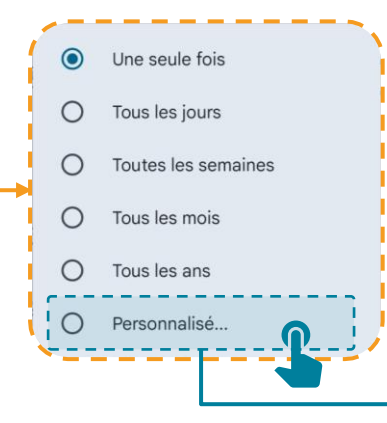

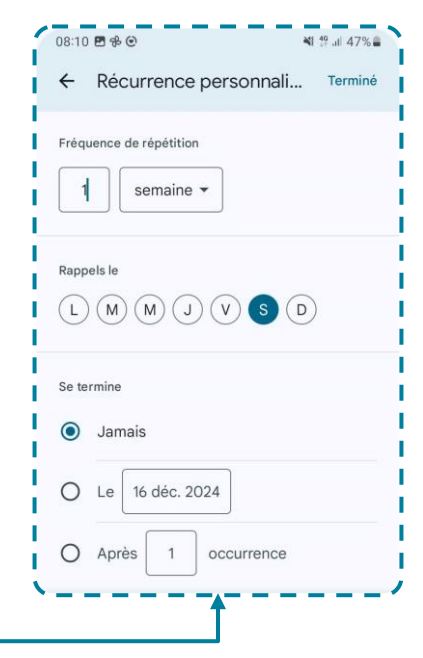

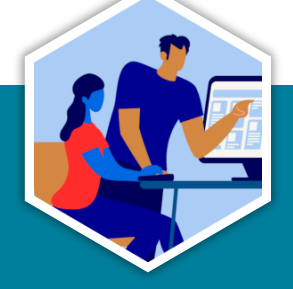

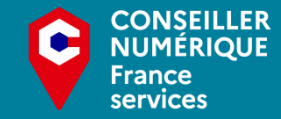

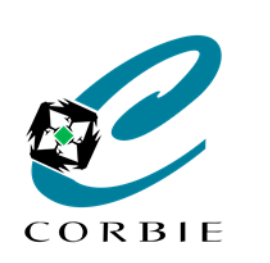

#### Atelier découverte

## Gérer les notifications

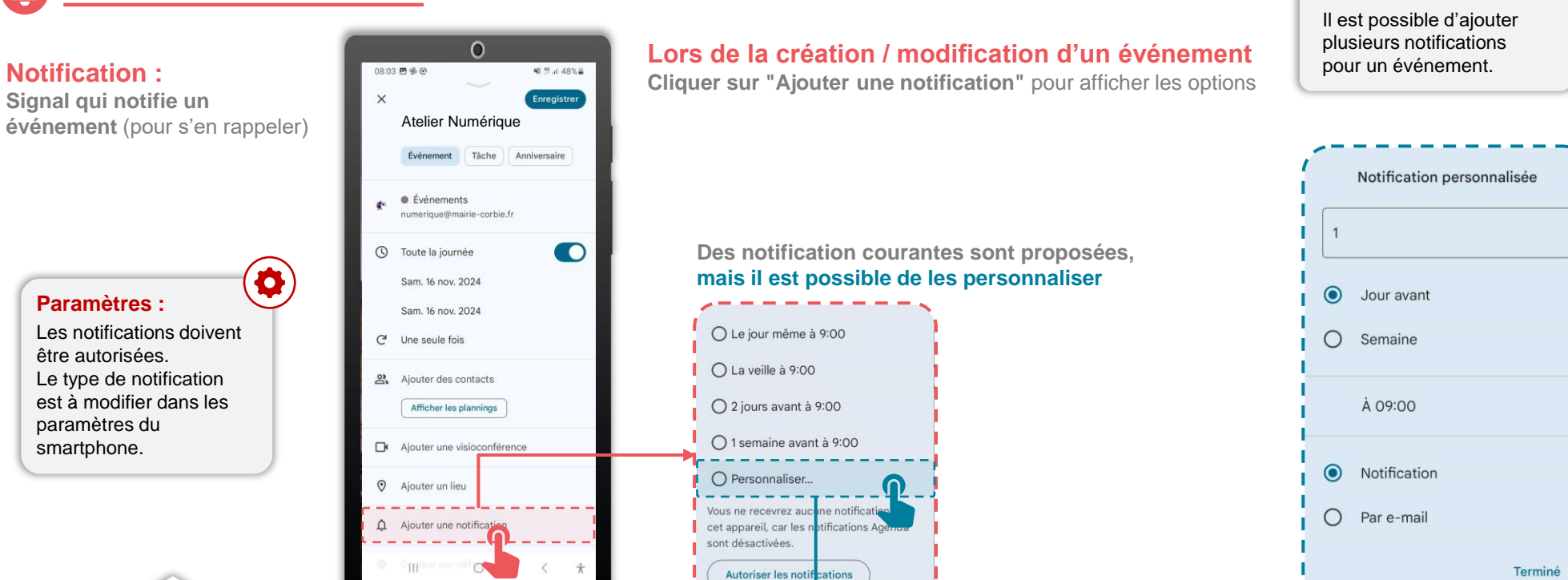

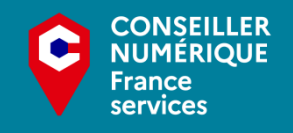

31

A savoir :

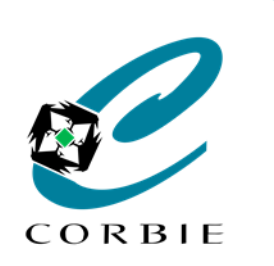

 $\dot{\pi}$ 

#### Atelier découverte

## Personnaliser l'affichage

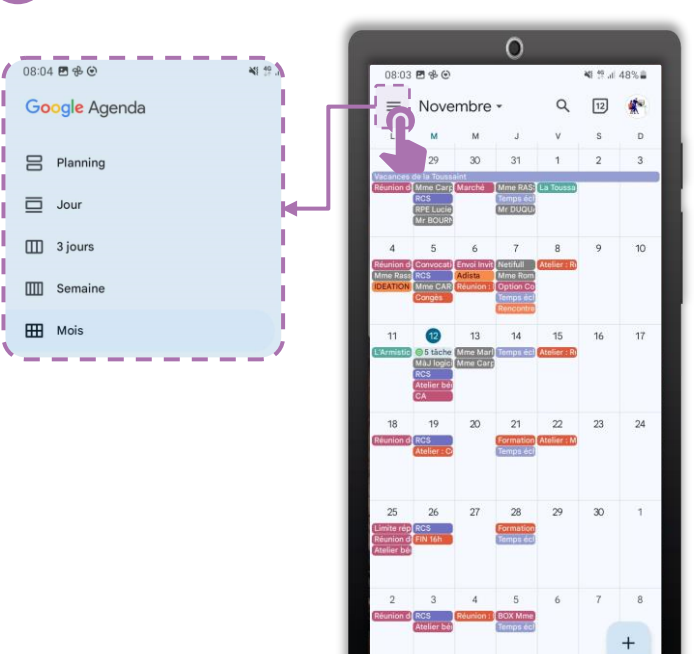

#### Plusieurs options d'affichage sont disponibles.

Il est possible de changer la couleur des calendriers mais également des événements.

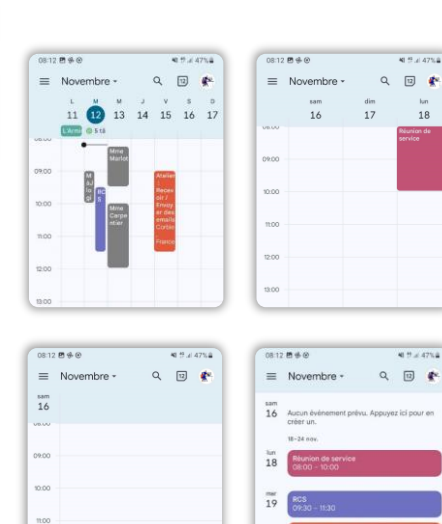

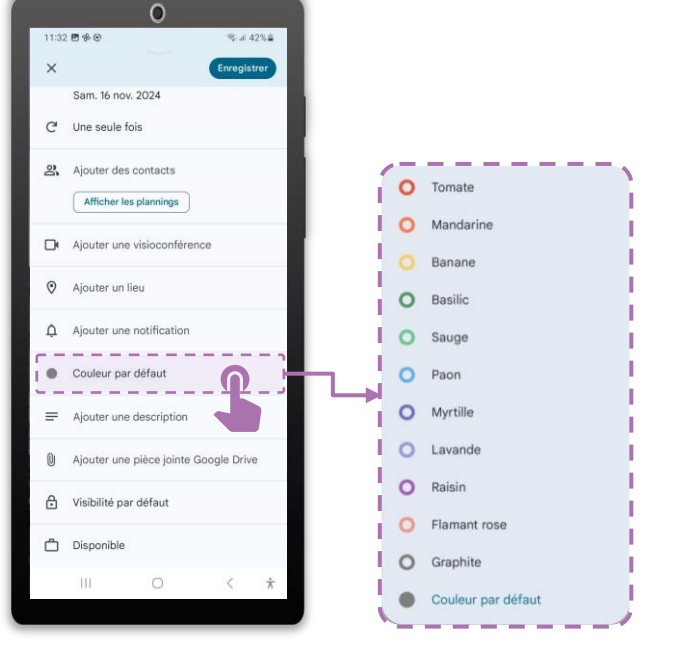

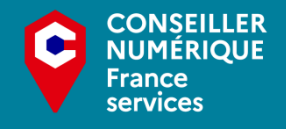

31

jeu 21

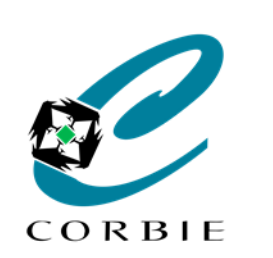

31

#### Google Agenda Tablette & Smartphone

Atelier découverte

#### A savoir :

La création et l'importation d'agendas ne peut se faire qu'à partir d'un ordinateur. Ensuite visible sur le smartphone

## Créer et Importer des agendas

https://calendar.google.com/

#### Il est possible de créer et importer différents agendas.

Création en fonction de ses utilisations (personnel, professionnel, associatif...). Importation d'agendas publics ou privés (vacances scolaires, phase de la lune...).

| 🗏 🔟 Agenda                                                                                                    | Aujou           | rd'hui < >                                | Janvier 20                                                  | 25 Semaine 2                               |                                     | Q (19) 🕸 (1           | Semaine •         | ◎                   | * |
|----------------------------------------------------------------------------------------------------|-----------------|-------------------------------------------|-------------------------------------------------------------|--------------------------------------------|-------------------------------------|-----------------------|-------------------|---------------------|---|
| + Créer -                                                                                                    |                 | LUN.<br>6                                 | MAR.<br>7                                                   | MER.<br>8                                  | јеџ.<br><b>9</b>                    | ven.<br>10            | sam.<br><b>11</b> | ым.<br>12           |   |
| Janvier 2025 < >                                                                                                    | GMT+01<br>07:00 | Exposition «TROIS fo<br>Mélaine, Tiphaine | Na UNE»<br>Cédric, Raymond, I<br>Premier quartier OK        | Lucien, Lucienne, F                        | Alexia, Alix                        | Bil, Billy, Guillaume | Paulin            | Cesarine, Tania, Ta | ₽ |
| 2         6         7         8         9         10         11         12           3         13         14         15         56         17         18         19           4         20         21         22         23         24         25         26 | 08:00<br>09:00  | Réunion de service<br>08:00 à 10:00       | Mise en Rayon<br>Banque Alimentaire<br>OB:00 à 10:30<br>RCS |                                            | DISTRIBU Marches<br>EPICERIE douces | Transport Ainés, 09   |                   |                     | • |
| 6 3 4 5 6 7 8 9                                                                                                    | 11:00           |                                           | 09:30 à 11:30                                               |                                            | OFICE A T                           | Transport Alnés, 10:  |                   |                     | + |
| Mes agendas                                                                                                    | 13:00<br>14:00  |                                           |                                                             | DISTRIBUTIONS<br>EPICERIE<br>13/30 A 17:00 | Temps échange                       |                       |                   |                     |   |
| CCAS - Agents<br>CONGES<br>INFOTEL                                                                                                    | 15:00<br>16:00  |                                           |                                                             |                                            | Agents<br>14:00 à 16:00             |                       |                   |                     |   |
| Tasks Autres agendas + ^                                                                                                    | 18:00           |                                           |                                                             |                                            |                                     |                       |                   |                     |   |
| <ul> <li>Calendrier scolaire - Zone</li> <li>epiceriecorbie@gmail.com</li> </ul>                                                                                                    | 20:00           |                                           |                                                             |                                            |                                     |                       |                   |                     |   |

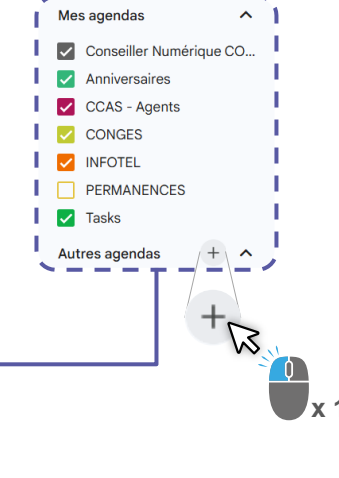

S'abonner à l'agenda S'abonner à l'agenda d'un contact
Créer un agenda Créer ses propres agendas
Parcourir les agendas Affiche les agendas utiles de Google
A partir de l'URL<sup>1</sup>

31

i

A partir de l'URL' Afficher un agenda externe dont on a l'URL<sup>1</sup>

**Importer** A partir d'un fichier sur l'ordinateur

#### Exemple d'URL<sup>1</sup> :

Calendrier scolaire : https://www.data.gouv.fr/fr/datasets/le-calendrier-scolaire/

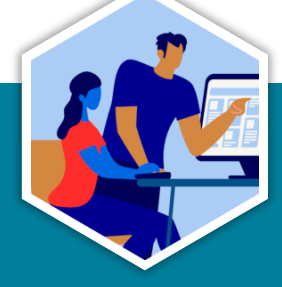

1: Unique Resource Locator (Adresse Internet);

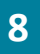

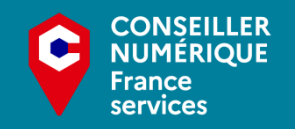

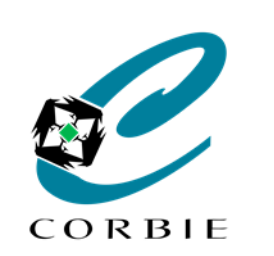

31

## Google Agenda

**Tablette & Smartphone** 

Atelier découverte

#### A savoir :

Le partage d'agenda ne peut se faire qu'à partir d'un ordinateur. Ensuite visible sur le smartphone

## Partager des agendas

#### https://calendar.google.com/

#### Il est possible de partager les différents agendas avec des collaborateurs.

En fonction de ses utilisations (personnel, professionnel, amis, famille, associations...), on peut attribuer des droits différents (Lecture, écriture...)

i

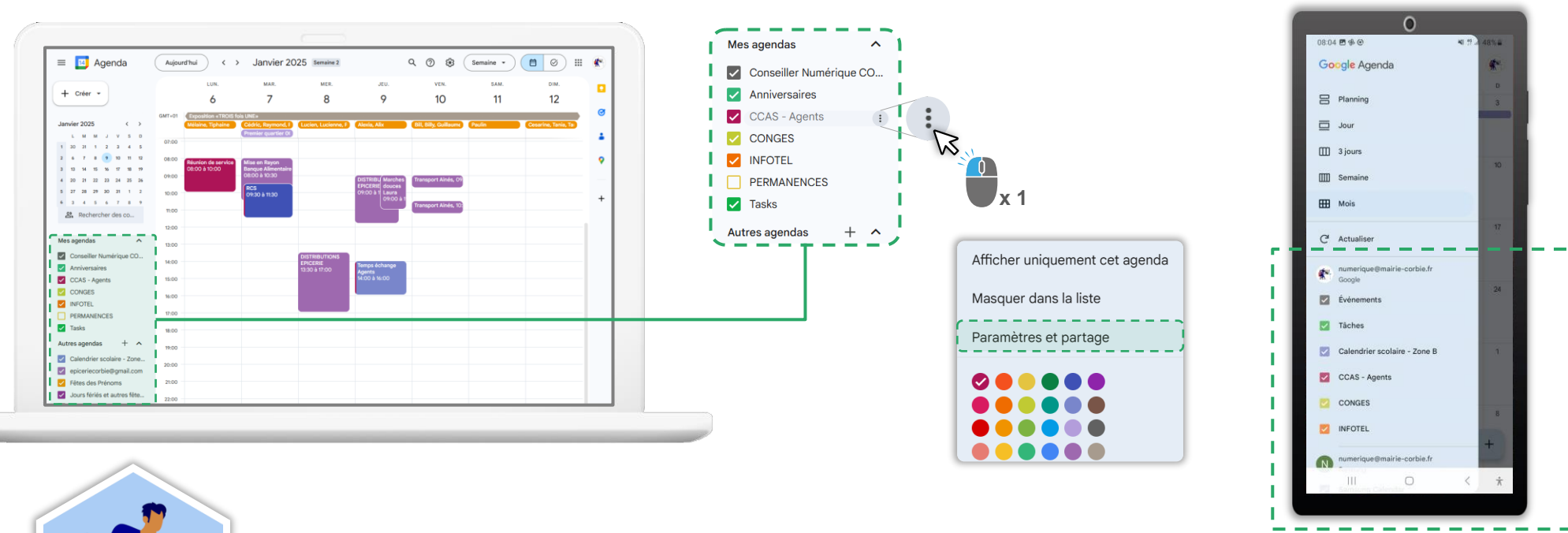

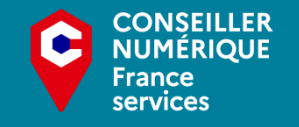

31

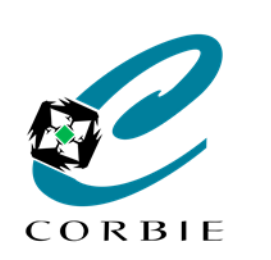

#### Atelier découverte

# 31

## Modifications des événements

- 1 Détail de l'événement Consultation ou pour modifications
- 2 Modifier un événement Tous les éléments (date, notification, récurrence...)
- **3 Options d'événement** Plus d'options (Supprimer, dupliquer...)
  - Recentrer Recentre l'affichage sur le jour en cours
- 5 Recherche

Recherche de mots clés dans tous les événements (passés et futurs)

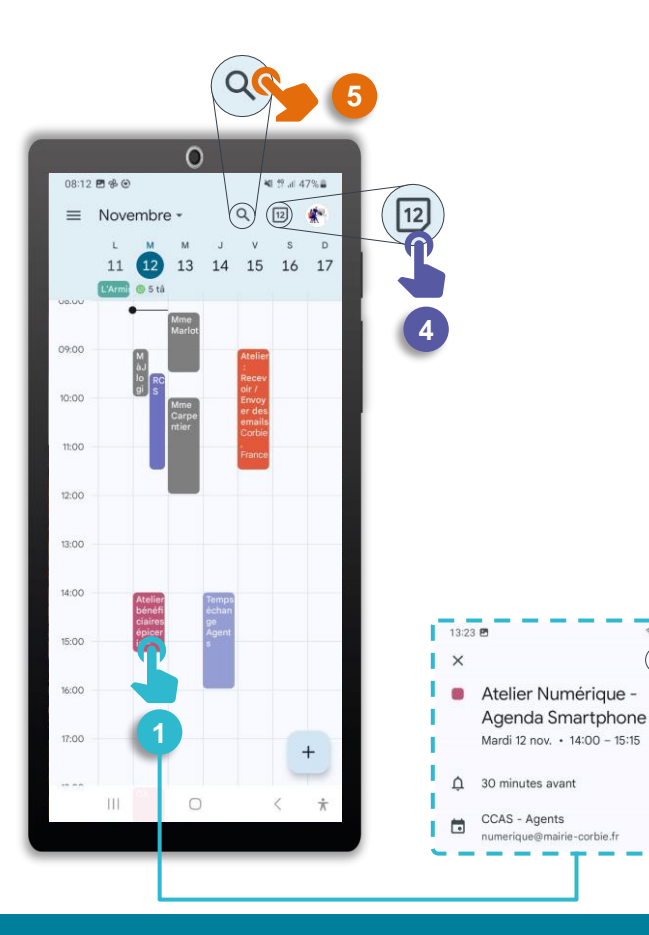

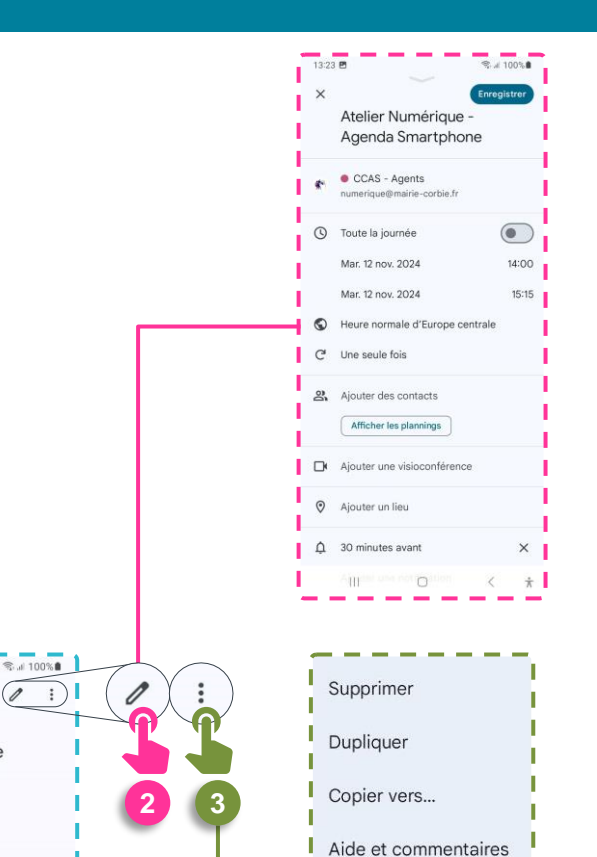

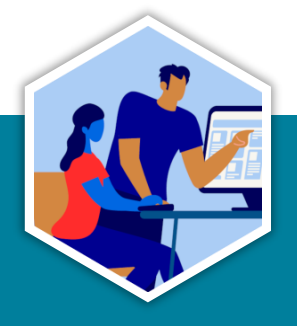

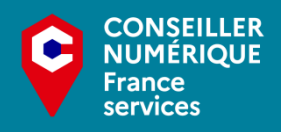

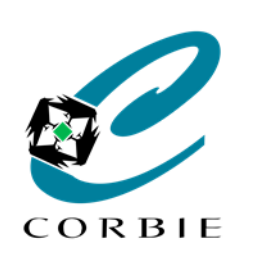

Atelier découverte

### **Ressources**

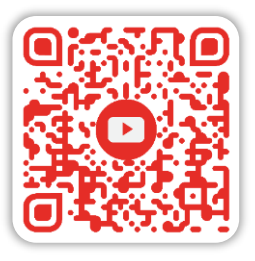

#### **Guide complet formation**

https://www.youtube.com/watch?v=iFvyYFSpG6I

Haude Georgelin

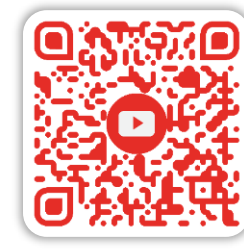

#### Créer un planning de rendez-vous

https://www.youtube.com/watch?v=-Xz7N4OptFk

Matthieu Desroches

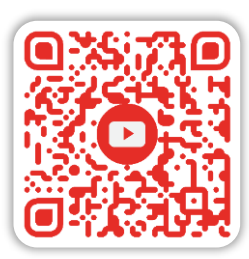

#### 7 Astuces de productivité

https://www.youtube.com/watch?v=sKcFFJ36VBM

Shubham SHARMA

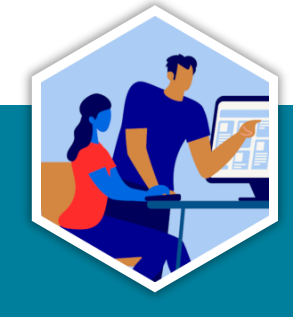

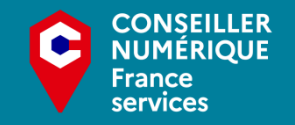

31

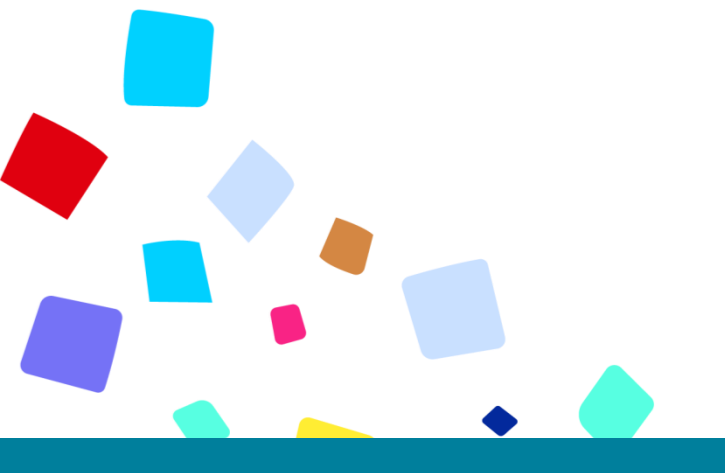

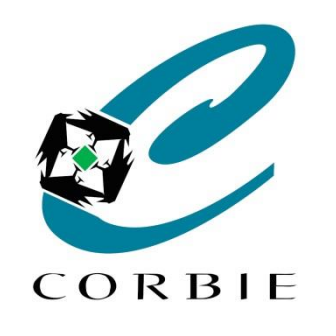

# Merci A vous de jouer!

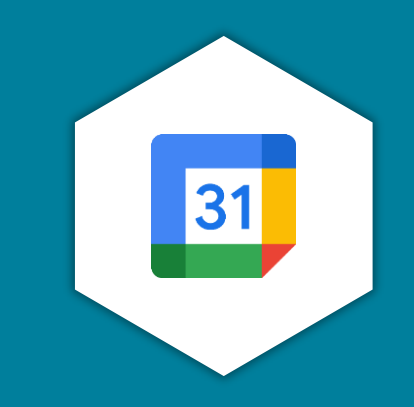

Crédits images : CNFS

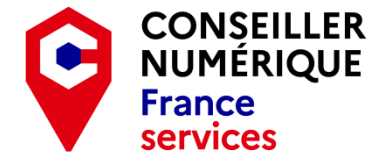

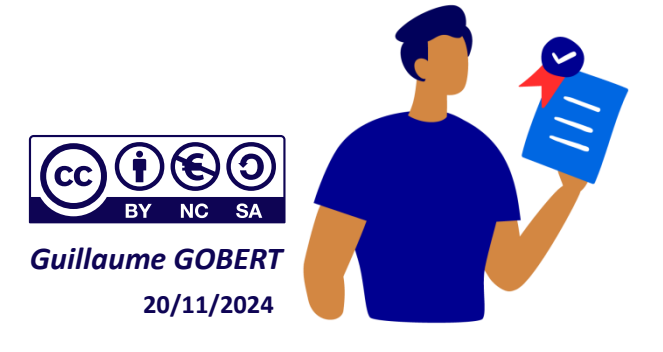